## Импортирование кадастровых кварталов из mif/mid в ИнГео

Для импортирования кадастровых кварталов:

- 1. Закройте Инстер ГеоКадастр, если он открыт.
- 2. Запустите ГИС ИнГео.
- 3. Откройте базу, используемую программой Инстер ГеоКадастр.
- 4. Выберите в меню «Сервис» «Импорт» «Импорт mif/mid...»
- 5. Укажите mif-файл (mid-файл должен находится в той же папке и с тем же названием). В нашем случае:

| ] Импорт MIF/MID: Исходный файл                |                                |
|------------------------------------------------|--------------------------------|
| Выберите файл с расширением MIF:               |                                |
| C:\Users\support\Desktop\шоймер\КК_CS103_1.mif | Обзор                          |
| 📝 Импортировать семантические данные           |                                |
| Преобразование текста DOS -> Windows           |                                |
|                                                |                                |
|                                                |                                |
|                                                |                                |
|                                                |                                |
|                                                |                                |
|                                                |                                |
|                                                |                                |
|                                                |                                |
|                                                | < <u>Назад</u> Далее > Закрыть |

6. В следующем окне оставить всё как есть:

| II Импорт MIF/MID: Стили                        |                                                                                                    |             |
|-------------------------------------------------|----------------------------------------------------------------------------------------------------|-------------|
| Стили МІГ файла<br>- Полигональные<br>- Стиль 1 | Пример объекта данного стиля Не импортировать объекты данного стиля Слой/Стиль в ГИС Карта: [Новый слой] Стиль: [Новый стиль] | •           |
|                                                 | (Назад Дал                                                                                                    | ее> Закрыть |

7. В следующем окне оставить всё как есть:

| Слои            | Название                   | Тип        | Размер | Таблица         | Имя поля |  |
|-----------------|----------------------------|------------|--------|-----------------|----------|--|
| ⊿ [Новая карта] | _ID                        | Целое      |        | [Новая таблица] |          |  |
| — [Новыи слои]  | OBJ_ID                     | Целое      |        | [Новая таблица] |          |  |
|                 | OUTER_OBJ_ID               | Целое      |        | [Новая таблица] |          |  |
|                 | CAD_NUM                    | Строка     | 100    | [Новая таблица] |          |  |
|                 | BLOCK_NAME                 | Строка     | 300    | [Новая таблица] |          |  |
|                 | DATE_CREATE                | Дата       |        | [Новая таблица] |          |  |
|                 | DATE_INS                   | Дата       |        | [Новая таблица] |          |  |
|                 | DATE_CHANGE                | Дата       |        | [Новая таблица] |          |  |
|                 | CS_ID                      | Десятичное | 10.0   | [Новая таблица] |          |  |
|                 | STATUS                     | Строка     | 2      | [Новая таблица] |          |  |
|                 | CALC_AREA                  | Десятичное | 20.2   | [Новая таблица] |          |  |
|                 | •                          |            |        |                 |          |  |
|                 | Таблица: [Новая таблица] 🔹 |            |        |                 |          |  |
|                 | Поле:                      |            |        |                 |          |  |
|                 | Название новой таблицы:    |            |        |                 |          |  |

8. В случае геодезической ориентации координат задайте параметры. В нашем случае:

см. страничку: <u>http://www.integro.ru/forum/viewtopic.php?t=594&sid=40fe1750286e4e3f19e00226b03</u> <u>88afd</u>

- Увеличение/сжатие: по X=-1; по Y=1
- Поворот: Угол=270 градусов

| III Импорт MIF/MID: Координаты                             |                         |                                 |             |
|------------------------------------------------------------|-------------------------|---------------------------------|-------------|
| Габариты исходных объектов:                                | (1152326,0100 315862,92 | 200) x (1209415,5500 344017,530 | 0)          |
| Количество объектов в MIF-файле:                           | 376                     |                                 |             |
| Количество точек аппроксимации:                            | 100                     |                                 |             |
| Трансформация                                              |                         |                                 | Смещение    |
| Увел./Сжатие: по X = -1,00; по Y =<br>Поворот: Чтол = 270* | 1,00                    |                                 | Увел./Сжат. |
| 11080001. 310/1-270                                        |                         |                                 | Поворот     |
|                                                            |                         |                                 | Сдвиг       |
|                                                            |                         |                                 | Изменить    |
|                                                            |                         |                                 | Удалить     |
|                                                            |                         |                                 | Очистить    |
|                                                            |                         |                                 | Поднять     |
|                                                            |                         |                                 | Опустить    |
|                                                            |                         | ( <u>Н</u> азад И <u>м</u> по   | рт Закрыть  |

9. После импортирования карта добавится в проект. В нашем случае:

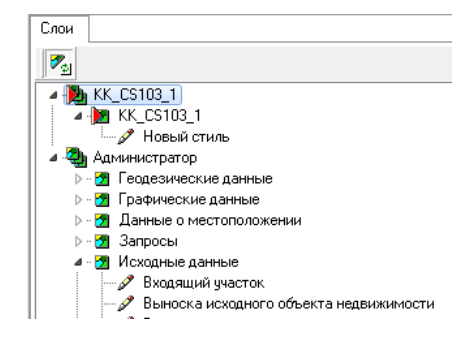

10. Закройте ГИС ИнГео.

- 11. Запустите Инстер ГеоКадастр.
- 12. На панели для «Контекстная панель ИнГео» задайте «Всегда видима»

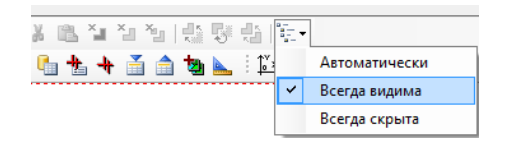

13. Выберите импортированную карту. В нашем случае - «КК\_CS103\_1»

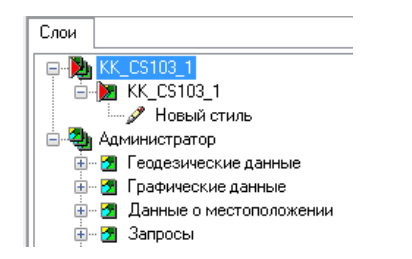

14. Спозиционировать координаты в программе на ваш квартал. Открыть mif-файл через Блокнот и скопировать первую строку с координатами. В нашем случае, это 1176892.38 337722.94

| 🗄 KK_C | S103_1.mif 🗵             |  |  |  |  |  |
|--------|--------------------------|--|--|--|--|--|
| 1      | VERSION 550              |  |  |  |  |  |
| 2      | CharSet "WindowsCyrillic |  |  |  |  |  |
| 3      | Delimiter ","            |  |  |  |  |  |
| 4      | CoordSys NonEarth Units  |  |  |  |  |  |
| 5      | Columns 11               |  |  |  |  |  |
| 6      | ID Integer               |  |  |  |  |  |
| 7      | OBJ_ID Integer           |  |  |  |  |  |
| 8      | OUTER_OBJ_ID Integer     |  |  |  |  |  |
| 9      | CAD_NUM Char (100)       |  |  |  |  |  |
| 10     | BLOCK_NAME Char (300)    |  |  |  |  |  |
| 11     | DATE_CREATE Date         |  |  |  |  |  |
| 12     | DATE_INS Date            |  |  |  |  |  |
| 13     | DATE_CHANGE Date         |  |  |  |  |  |
| 14     | CS_ID Decimal(10,0)      |  |  |  |  |  |
| 15     | STATUS Char (2)          |  |  |  |  |  |
| 16     | CALC_AREA Decimal(20,    |  |  |  |  |  |
| 17     | DATA                     |  |  |  |  |  |
| 18     | REGION 1                 |  |  |  |  |  |
| 19     | 15                       |  |  |  |  |  |
| 20     | 1176892.38 337722.94     |  |  |  |  |  |
| 21     | 1176939.44 337739.31     |  |  |  |  |  |
| 22     | 1177003.81 337760.70     |  |  |  |  |  |

В Инстер ГеоКадастр в «Слои» выберите импортированную карту. Далее щелкните по «Позиционирование» в правом нижнем углу:

| Q                                                   | 7363604 | • | 🔍   Выде | лено: 0 | X: 100 | 4196,4 | 5; Y: 5140 | 08,25 |
|-----------------------------------------------------|---------|---|----------|---------|--------|--------|------------|-------|
|                                                     |         |   |          |         |        |        |            |       |
| 🖳 geokadastr(локально Кликните для позиционирования |         |   |          |         |        |        |            |       |

Появится окно «Позиционирование координат». Вставить координаты из Блокнот. Удалить в координатах дробные части, поменять координаты местами и указать масштаб. В нашем случае, строка получается следующего вида:

## 337722 1176892 2000

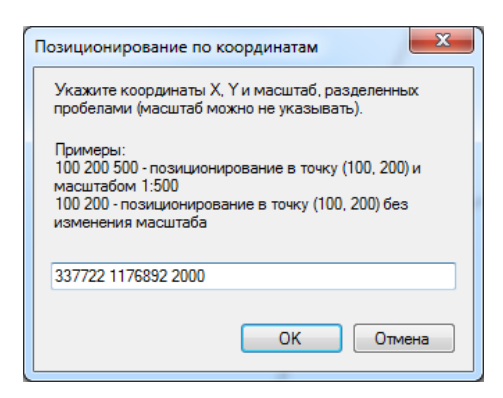

- 15. На карте увидите ваши объекты.
- 16. Выберите объект для копирования:

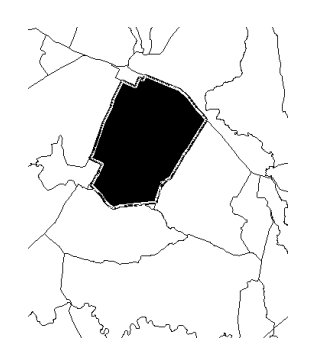

17. Нажмите на панели кнопку «Копировать объекты»:

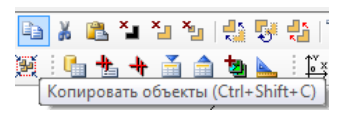

18. Далее, в окне «Обзор» выбираете место для вставки Исходные данные – Исходные квартала и вставляете, нажав на кнопку «Вставить объекты».

## Если отображение импортированной карты нужно убрать, то:

- 1. Отобразите снова «Слои»(для «Контекстная панель ИнГео» установить «Всегда видима»)
- 2. Щелкните по иконке карты левой кнопкой мыши, чтобы она стала серого цвета. В нашем случае:

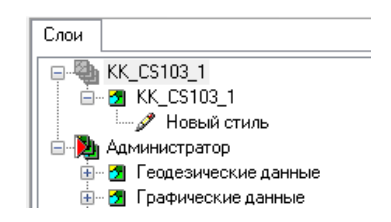